# OElove 相亲平台婚恋课堂运营说明

编写人:奥壹科技产品部

# 日期: 2022年3月

|    | 目录                  |
|----|---------------------|
| OE | ilove 相亲平台婚恋课堂运营说明1 |
| 1. | 婚恋课堂                |
| 2. | 文章分类                |
| 3. | 文章模块                |
| 4. | 文章列表3               |
| 5. | 发布文章 4              |
| 6  | 分类列表 5              |
| 7  | 添加分类 6              |
|    |                     |

#### 1. 婚恋课堂

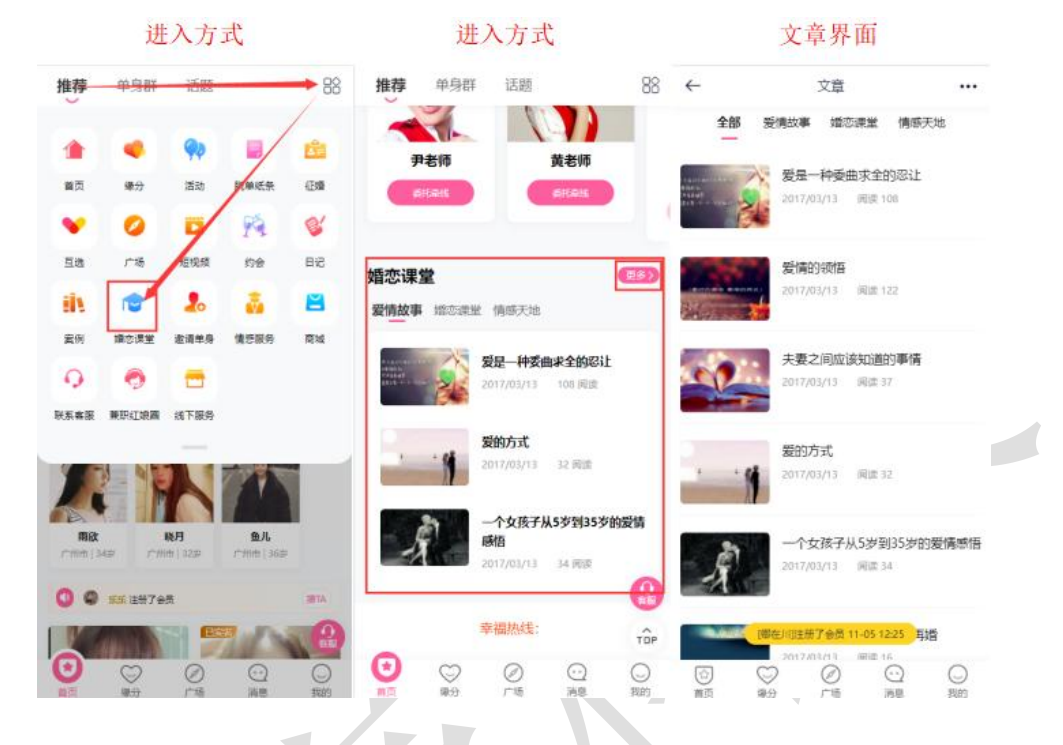

会员可以在首页下拉列表中的婚恋课堂或者首页下方的婚恋课堂进入界面。

#### 2. 文章分类

在婚恋课堂中可以看到已经发布的全部文章,以及文章所属的分类,有爱情故事类、婚 恋课堂类、情感天地类。

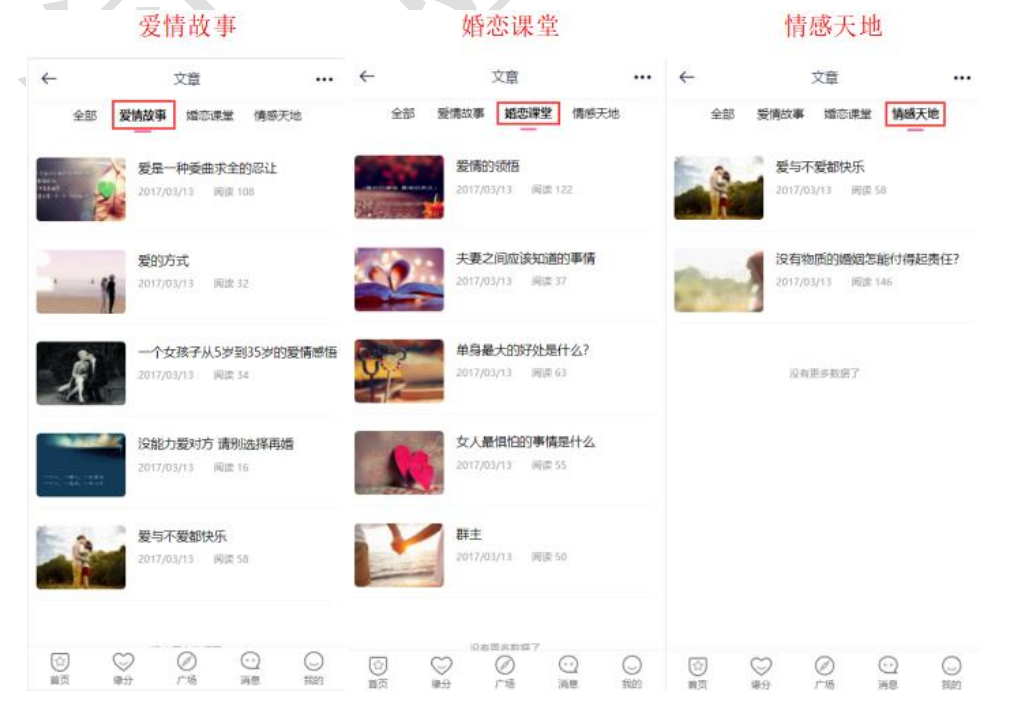

#### 3. 文章模块

| 工作台 v8.1       | 三 心 会员 人 获客 🖬  | 内容 當 CRM 回 财务 □ 弘点 ● 配置 ● 間碼 言 商城                                        | <u>۵</u> | S 🌔 20220222 🗸 |
|----------------|----------------|--------------------------------------------------------------------------|----------|----------------|
| Ø 网站设置 ▲       | 网站设置 / 系统设置    |                                                                          |          |                |
| 系统设置           | 关键词 检入关键词检索    | Q                                                                        |          |                |
| SEO设置          | 快捷分类 全局配置 接口配置 | 置 假执行关                                                                   |          |                |
| 自定义参数          |                |                                                                          |          |                |
| 自定义独白          | 配置名称           | 配置说明                                                                     | 状态       | 操作             |
| 自定义协议          | 🔁 文章模块         | 网站发布公告,情感及相关资讯英文章,振高网站的可读性。                                              |          |                |
| С ● 微信设置 ▲     | 🛞 活动模块         | 可发布接下相亲活动,实现会员线上报名活动、线下签到等功能。                                            |          | 配置             |
| 公众号配置          | 💿 互选模块         | 发布互选活动,会员报名参与互选,双方互选成功后,可自行联系,约会等。                                       |          |                |
| 公众号会话模板公众号菜单配置 | 🞯 脱单纸条模块       | 跟单纸条(百言),用户向盒子存放纸条,才能抽取异性纸条。可关款VIP特权:设置抽取费用、次数等,还可以设置是否启用助力脱<br>单先换抽取纸条。 |          | 配置             |
| 公众号关键词回复       | 1 约会模块         | 专门提供给用户(会员)发起1对1私能约会和公开招募约会,可设定约会权限和VIP不同的收费标准。                          |          | 配置             |
| 小程序配置          | 兼职红娘國模块        | 该標块可以更好的屬示推广员(樂职红線)、商家、机构信息。                                             |          |                |
|                | 🕜 推广模块(兼职红娘)   | 通过该功能招募大量的推广人员(兼职红牌),可生成推广海损,设定返利/奖励机制,进行推广微信聚变。                         |          | 配置             |
|                | ◎ 圈子/群模块       | 通过置子、韩且、单身勒的概念让用户更容易找到辆曲的壮文人群,通过加斯的模式快速引流。按特的收费机制让网站的转代率提高。              |          | 配置             |
|                | () 猫婚模块        | 甚于紅娘CRM功能,为高端会员提供委托率线、谐爆、形象打造、情感咨询、线下1对1红娘服务等体系。                         |          | 配置             |
|                | 🛞 情感导师模块       | 情感导师(念师,可以在该须道提供情感在线音响、电话音响、发布情感课程等服务。                                   |          | 配置             |
|                | ⊖ 商城模块         | 该煤块支持商家入驻,发布商品、转盘商品,买家下单,转盘分成等。                                          |          | 配置             |
|                | 😏 动态模块         | 用户可发表心情动态,同步更新上传相册、头像、话题等,可参加网站的互动性。                                     |          |                |

在后台管理>配置>网络设置>系统设置>模块开关中可以开启或者关闭文章模块。

### 4. 文章列表

在后台管理>内容>文章内容>文章列表中可以看到已经发布的文章,在列表中可以看到 文章的标题、分类、封面、发布时间、审核推荐置顶状态、浏览量,也可以点击编辑进入查 看/编辑文章的内容或者删除文章等操作。

| 工作台 v8.1      | = :   | * 会员       | ▲ 获客 回口内容 🚭 CRM 国际务 | ら いちょう ● 配置 | ♥ 情感                |    | ៍ណ៍ ។ | 1<br>1<br>2<br>2 | 20220222 -     |
|---------------|-------|------------|---------------------|-------------|---------------------|----|-------|------------------|----------------|
| 相亲活动          | 文章管理  | / 文章列羽     | 表                   |             |                     |    |       |                  | + 添加           |
| ⑤ 互选活动        |       |            |                     |             |                     |    |       |                  |                |
| 〕 文章内容        | 分类    | 请选择        | ∨ 标题 输入标题关键词        | 状态。请选择      | ν q                 |    |       |                  |                |
| 文章列表          |       | ID         | 标题                  | 分类 封面       | 发布时间                | 状态 | 推荐 置顶 | 浏览               | 操作             |
| 发布文章          |       | 12         | 感情真的跟缘分有关吗          | 爱情故事 🕌      | 2017-03-13 00:21:12 |    |       | 108              | 编辑删除           |
| 分类列表          |       | 11         | 爱是一种委曲求全的忍让         | 爱情故事        | 2017-03-13 00:20:32 |    |       | 112              | 编辑删除           |
| 添加分类          |       | 10         | 爱情的领悟               | 婚恋课堂        | 2017-03-13 00:20:03 |    |       | 122              | 编辑 删除          |
| ■ 单页管理        |       | 9          | 夫妻之间应该知道的事情         | 婚恋课堂 🎆      | 2017-03-13 00:19:20 |    |       | 37               | 编辑删除           |
| 团队客服          |       | 8          | 爱的方式                | 爱情故事 🗾      | 2017-03-13 00:18:42 |    |       | 33               | 编辑 删除          |
| ● 留言管理        |       | 7          | 一个女孩子从5岁到35岁的爱情感悟   | 爱情故事        | 2017-03-13 00:14:49 |    |       | 34               | 编辑 删除          |
|               |       | 6          | 没能力爱对方 请别选择再婚       | 爱情故事        | 2017-03-13 00:14:02 |    |       | 16               | 编辑删除           |
| ♥ 初念管理        |       | 5          | 单身最大的好处是什么?         | 婚恋课堂        | 2017-03-13 00:12:33 |    |       | 63               | 编辑删除           |
|               |       | 4          | 女人最惧怕的事情是什么         | 婚恋课堂 🌆      | 2017-03-13 00:11:55 |    | • •   | 55               | 编辑删除           |
| ■ 成功案例        | . 0   | 3          | 群主                  | 婚恋课堂        | 2017-03-13 00:11:23 |    |       | 50               | 编辑删除           |
| <b>#</b> 征婚管理 |       | 2          | 爱与不爱都快乐             | 情感天地        | 2017-03-13 00:10:13 |    |       | 58               | 编辑删除           |
| 《 约会管理     》  | - 0   | 1          | 没有物质的婚姻怎能付得起责任?     | 情感天地 🎽      | 2017-03-13 00:08:06 |    |       | 146              | 编辑删除           |
| ⑦ 防骗文章        |       |            |                     |             |                     |    |       |                  |                |
| <u>2</u> 举报管理 | 1 日本法 | <b>0</b> # | 削除 + 添加             |             |                     |    |       |                  | 记录: 12 页次: 1/1 |

| 工作台 v8.1   | Ē.   | 화 会员   | 🖁 获客         | ■ 内容           | 🖶 CRM                   | ■ 财务           | 品 好点       | ✿ 配置           | ♥ 情感     | 🖶 商城          |                     | â     | وي<br>دي<br>دي | 20220222 🗸 |
|------------|------|--------|--------------|----------------|-------------------------|----------------|------------|----------------|----------|---------------|---------------------|-------|----------------|------------|
| ♥ 相亲活动 ▼   | 文章管理 | ℓ/编辑文章 | 5            |                |                         |                |            |                |          |               |                     |       | 编辑保            | 存 返回列表     |
| € 互选活动 🗸   | 1    |        |              | 1.1.           |                         |                | - 71       |                | _        |               |                     |       |                |            |
| ■ 文章内容 ▲   |      | * #    | 示 题:         | 感情真的罪          | 银缘分有关 <mark>吗</mark>    |                |            |                |          | 分 类:          | 爱情故事                | ×     | 添加分类           |            |
| 文章列表       |      | 3      | 之章来源:        |                |                         |                |            |                |          | 发布者:          |                     |       |                |            |
| 发布文章       |      | ŧ      | 対面:          | -              | 预览移                     | 余              |            |                |          | 状 态:          | 待审核                 | ~     |                |            |
| 分类列表       |      | ,      | 置顶:          | • 是            | () 否                    |                |            |                |          | 推荐:           | ) 是 🧿 否             |       |                |            |
| 添加分类       |      | 2      | 刘览次数:        | 108            |                         |                |            |                |          | 发布时间:         | 2017-03-13 00:21:12 |       |                |            |
| ■ 単页管理 ▼   |      |        |              |                |                         |                |            |                |          |               |                     |       |                |            |
| ◎ 团队客服 ▼   |      | 3      | Z章摘要:        |                |                         |                |            |                |          | ,             |                     |       |                |            |
| ● 留言管理     |      |        |              | (a)            |                         |                |            |                |          |               |                     |       |                |            |
| fc 日记管理 ▼  |      |        |              | H1- <i>F</i> - | тТ-   А- <mark>А</mark> | - B <i>I</i> U |            | <b>R R 0</b> 7 | N () 🛄 🔽 | ₩ ₩ ₩ ₩       | · #   @             |       |                |            |
| ⑤ 动态管理 🔹 👻 |      |        |              | 从前,有           | 一座圆音寺                   | ,每天都有          | 许多人上香      | 律佛, 香火很        | 旺。在圆音    | 寺庙前的横梁上       | 有个蜘蛛结了张网,由          | 由于每天者 | 即受到香火和虔诚       | 或的祭拜 🔒     |
| ▶ 视频管理 🗸   |      |        |              | 的熏托,           | 蛛蛛便有了                   | 佛性。经过          | 了一千多年的     | 的修炼,蛛蛛         | 佛性增加了    | 不少。           |                     |       |                |            |
| ● 话题管理 🛛 🔻 |      | * *    | 7音内容・        | 忽然有一           | 天,佛主光                   | 临了圆音寺          | ,看见这里      | 香火甚旺,十         | 分高兴。离    | 开寺庙的时候,       | 不轻易间地抬头,看见          | 心了横梁」 | 上的蜘蛛。佛主体       | 亨下来,       |
| ■ 成功案例 ▼   |      |        | Cales 2 14 1 | 间这只蜘           | 蛛:"你我                   | 相见总算是          | 有缘,我来问     | 可你个问题,         | 看你修炼了:   | 这一千多年来,       | 有什么真知灼见。            |       |                |            |
| \$1 征婚管理 ▼ |      |        |              | "怎么样           | ?"蜘蛛遇                   | 见佛主很是          | 高兴,连忙谷     | 答应了。佛主<br>m ¬  | 问到:"世    | 间什么才是最珍       | 贵的?"蜘蛛想了想,          | 回答到:  | "世间最珍贵的        | ற是'得       |
| ● 约会管理 -   |      |        |              | 小到~和           | '已矢云'                   | 。"             | 「 点 头 , 禺; | Ħſ∘            |          |               |                     |       |                |            |
| ♥ 防骗文章 ▼   |      |        |              | 就这样又           | 过了一千年                   | 的光景,蜘          | 蛛依旧在圆i     | 音寺的横梁上         | 修炼,它的的   | 佛性大増。一日,<br>ニ | ,佛主又来到寺前,又          | 射蜘蛛说道 | 值: "你可还好,      | 一千年        |
| 🧝 举报管理 🛛 ▼ |      |        |              |                |                         |                |            | 纺              | 備保存      |               |                     |       |                |            |
|            |      |        |              |                |                         |                |            |                |          |               |                     |       |                |            |

## 5. 发布文章

在后台管理>内容>文章内容>发布文章中可以进行新文章的发布,需要填写文章的标题 以及文章的内容,也可以将文章分类、上传文章封面、选择文章的审核状态、对文章的置 顶或者推荐操作等。

| 工作台 v8.1   | 三 \$\\$ 会员 \$\\$ 荻客 国内客 ⊕ CRM 回财务 □ 站点 \$\\$ 配置 \$\\$ 情感 ● 商城         |  |  |  |  |  |  |  |  |  |  |  |
|------------|-----------------------------------------------------------------------|--|--|--|--|--|--|--|--|--|--|--|
| 🎙 相亲活动 🛛 🔻 | 文章管理 / 添加文章 通问列表                                                      |  |  |  |  |  |  |  |  |  |  |  |
| € 互选活动 →   | 填写文章标题 选择文章分类                                                         |  |  |  |  |  |  |  |  |  |  |  |
| 文章内容 ▲     | *标 题: 读填写文章标题 分 <b>关</b> : 请选择 > <b>添加分类</b>                          |  |  |  |  |  |  |  |  |  |  |  |
| 文章列表       | 文章来源: 发布者:                                                            |  |  |  |  |  |  |  |  |  |  |  |
| 发布文章       | 封 面: 十 <b>100 X章封面</b>                                                |  |  |  |  |  |  |  |  |  |  |  |
| 分类列表       |                                                                       |  |  |  |  |  |  |  |  |  |  |  |
| 添加分类       |                                                                       |  |  |  |  |  |  |  |  |  |  |  |
| ■ 单页管理 🛛 🔻 |                                                                       |  |  |  |  |  |  |  |  |  |  |  |
| ⑦ 团队客服 ▼   | 文章摘要:                                                                 |  |  |  |  |  |  |  |  |  |  |  |
| 🗣 留言管理 🛛 🔻 |                                                                       |  |  |  |  |  |  |  |  |  |  |  |
| 67日记管理 ▼   | 19   9 (P   13) 吴 □ 19 メ 10 18 19 19 11 11 11 11 11 11 11 11 11 11 11 |  |  |  |  |  |  |  |  |  |  |  |
| ⑤ 动态管理 ▼   |                                                                       |  |  |  |  |  |  |  |  |  |  |  |
| 🖸 视频管理 🗸 🔻 |                                                                       |  |  |  |  |  |  |  |  |  |  |  |
| ● 话题管理 🛛 👻 | * 文窗内容:                                                               |  |  |  |  |  |  |  |  |  |  |  |
| ■ 成功案例 ▼   |                                                                       |  |  |  |  |  |  |  |  |  |  |  |
| \$1 征婚管理 ▼ |                                                                       |  |  |  |  |  |  |  |  |  |  |  |
| ● 约会管理     |                                                                       |  |  |  |  |  |  |  |  |  |  |  |
| ♥ 防骗文章 ▼   | ÷                                                                     |  |  |  |  |  |  |  |  |  |  |  |
| 2 举报管理 ▼   | 添加保存                                                                  |  |  |  |  |  |  |  |  |  |  |  |

# 6. 分类列表

在后台管理>内容>文章内容>分类列表中看到已经有的分类类别,可以对类别进行编辑 修改或者删除类别等操作,可以对类别的名称、图标、推荐状态进行更改,也可以添加子类 别的名称以及选择上级分类所属。

| 工作台                                                                                                    | v8.1                          | 🖻 🌡 会员                                                                             | ▲ 获客 [                                                                                                    | ■内容 ⊕ C                                                                                                    | RM 🖬 财     | 务 🕞 站点                                               | ◎ 配置                     | ♥ 情感 | 🖥 商城                                                                                                    |                                                                                                    | ۵<br>۵                     |            |                            | 20220222 🗸                                     |
|----------------------------------------------------------------------------------------------------|-------------------------------|------------------------------------------------------------------------------------|----------------------------------------------------------------------------------------------------|----------------------------------------------------------------------------------------------------|------------|------------------------------------------------------|--------------------------|------|----------------------------------------------------------------------------------------------------|----------------------------------------------------------------------------------------------------|----------------------------|------------|----------------------------|------------------------------------------------|
| ● 相亲活动                                                                                                    | -                             | 文章管理 / 文章分                                                                         | 类                                                                                                    |                                                                                                    |            |                                                      |                          |      |                                                                                                    |                                                                                                    |                            |            |                            | + 添加                                           |
|                                                                                                    | <b>_</b>                      | 温馨提示: 分类3                                                                          | 支持无限级,删除                                                                                                    | 分类时必须从子分                                                                                                    | )类开始删除,    | 当含有子分类时不                                             | 不能删除。                    |      |                                                                                                    |                                                                                                    |                            |            |                            |                                                |
| 文章内容                                                                                                    |                               |                                                                                    |                                                                                                    |                                                                                                    |            |                                                      |                          |      |                                                                                                    |                                                                                                    |                            |            |                            |                                                |
| 文章列表                                                                                                    |                               | #ID                                                                                | 名称                                                                                                    |                                                                                                    |            | 子名称                                                  | 图标                       |      | 描述                                                                                                    | 排序                                                                                                    | 推荐                         |            | 操作                         |                                                |
| 发布文章                                                                                                    |                               | 1                                                                                  | 爱情故事                                                                                                    |                                                                                                    |            |                                                      | 8                        |      |                                                                                                    | 1                                                                                                    |                            | 添加子分       | } 美 编辑                     | 删除                                             |
| 分类列表                                                                                                    |                               | 6                                                                                  | 十二1级分类                                                                                                    |                                                                                                    |            |                                                      |                          |      |                                                                                                    | 1                                                                                                    |                            | 添加子分       | )美 编辑                      | 删除                                             |
| 添加分类                                                                                                    |                               | 7                                                                                  | 三级分类3                                                                                                    | 3                                                                                                    |            |                                                      |                          |      |                                                                                                    | 1                                                                                                    |                            | 添加子分       | 送 编辑                       | 删除                                             |
| 🗐 单页管理                                                                                                    | •                             | 8                                                                                  | 四级分                                                                                                    | ×                                                                                                    |            |                                                      |                          |      |                                                                                                    | 1                                                                                                    |                            | 添加子经       | 送 编辑                       | 删除                                             |
| 👌 团队客服                                                                                                    | •                             | 9                                                                                  | 五级                                                                                                    | 分类                                                                                                    |            |                                                      |                          |      |                                                                                                    | 1                                                                                                    |                            | 添加子分       | 送 编辑                       | 删除                                             |
| 🗣 留言管理                                                                                                    |                               | 2                                                                                  | 婚恋课堂                                                                                                    |                                                                                                    |            | **                                                   |                          |      |                                                                                                    | 2                                                                                                    |                            | 添加子分       | )类 编辑                      | 删除                                             |
| 6 日记管理                                                                                                    | <b>•</b>                      | 3                                                                                  | 情感天地                                                                                                    |                                                                                                    |            |                                                      |                          |      |                                                                                                    | 3                                                                                                    |                            | 添加子分       | 送 编辑                       | 删除                                             |
|                                                                                                    |                               |                                                                                    |                                                                                                    |                                                                                                    |            |                                                      |                          |      |                                                                                                    |                                                                                                    |                            |            |                            |                                                |
|                                                                                                    | Ž                             |                                                                                    |                                                                                                    |                                                                                                    |            |                                                      |                          |      |                                                                                                    |                                                                                                    |                            |            |                            |                                                |
| ♥ 山越官理 ■ 成功案例                                                                                                    |                               |                                                                                    |                                                                                                    |                                                                                                    |            |                                                      |                          |      |                                                                                                    |                                                                                                    |                            |            |                            |                                                |
| ↓ 行婚管理                                                                                                    | ÷                             |                                                                                    |                                                                                                    |                                                                                                    |            |                                                      |                          |      |                                                                                                    |                                                                                                    |                            |            |                            |                                                |
| 6 约会管理                                                                                                    | •                             |                                                                                    |                                                                                                    |                                                                                                    |            |                                                      |                          |      |                                                                                                    |                                                                                                    |                            |            |                            |                                                |
| 防骗文章                                                                                                    | -                             |                                                                                    |                                                                                                    |                                                                                                    |            |                                                      |                          |      |                                                                                                    |                                                                                                    |                            |            |                            |                                                |
|                                                                                                    |                               |                                                                                    |                                                                                                    |                                                                                                    |            |                                                      |                          |      |                                                                                                    |                                                                                                    |                            |            |                            |                                                |
| 🤱 举报管理                                                                                                    | -                             | + 添加—级分类                                                                           |                                                                                                    |                                                                                                    |            |                                                      |                          |      |                                                                                                    |                                                                                                    |                            |            |                            | <mark>7</mark> 条记录                             |
| 2. 举报管理                                                                                                    | •                             | 十 添加—级分类                                                                           |                                                                                                    |                                                                                                    |            |                                                      |                          |      |                                                                                                    |                                                                                                    |                            |            |                            | <mark>7</mark> 条记录                             |
| 2 <sup>¥报管理</sup> 工作台                                                                                                    | ▼<br>v8.1                     | + 添加—级分类<br>三 🔒 会员                                                                 | ▲ 获客                                                                                                    | ■ 内容           ● 〔                                                                                                    | CRM 重敗     | 格 日 站点                                               | • • 配置                   | ♥ 情感 | ■ 商城                                                                                                    |                                                                                                    | 圙                          | <u>م</u> ھ | s (19)                     | 7                                              |
| <ul> <li>*报管理</li> <li>工作台</li> <li>和 相亲活动</li> </ul>                                                                                                    | v8.1                          | + 添加—级分类                                                                           | ₹ 获客<br>送                                                                                                    | <b>同</b> 内容 🔿 🗘                                                                                                    | CRM 🔳 🕏    | 扬 。 。                                                |                          | ♥ 情感 | ₫ 商城                                                                                                    |                                                                                                    | 圙                          | tin 200    | 3 (10)<br>编辑保存             | 7                                              |
| <ul> <li>業報管理</li> <li>工作台</li> <li>相亲活动</li> <li>互选活动</li> </ul>                                                                                                    | •<br>v8.1<br>•                | + 添加—级分类<br>三 ふ 会员<br>文章分类 / 编辑分                                                   | <b>4</b> 获客<br>送                                                                                                    | ■ 内容 🔿 🗇                                                                                                    | CRM ■ 聚    | 持 口站点                                                |                          | ♥ 情感 | ➡ 商城                                                                                                    |                                                                                                    | ۵                          | tin v      | 3 (1)<br>编辑保存              | 7                                              |
| <ul> <li>業 総裁管理</li> <li>工作台</li> <li>和表話动</li> <li>可送話动</li> <li>文章内容</li> </ul>                                                                                                    | v8.1                          | + 添加—级分类<br>Ξ ▲ 会员<br>文章分类 / 编辑分                                                   | ▲ 获客<br>送<br>上级分类:                                                                                                    | 图内容 ③ () 不从属任何分类                                                                                                    | CRM D \$   | 799                                                  | ○ 配置                     | ♥ 情感 | ■ 商城 * 分类名                                                                                                    | 察: 靈情故事                                                                                                    | ۵<br>ŧ                     | 5<br>      | 2<br>集輯保存                  | 7 余记录<br>20220222 ▼<br>返回列表                    |
| <ul> <li>         ・<br/>・<br/>・</li></ul>                                                                                                    | v8.1                          | + 添加-級分类<br>三 & 会员<br>文章分类/编辑分                                                     | <ul> <li>▲ 获客</li> <li>送</li> <li>上级分类:</li> <li>排 序:</li> </ul>                                                                                                    | ■ 内容 ② ○ 不从属任何分类 1                                                                                                    | CRM D      | 扬 记站点                                                | ●配置                      | ♥情感  | ■ 商城 *分类名 子名:                                                                                                    | 察: 靈情故事<br>称:                                                                                                    | ۵)<br>۶                    |            | 2<br>集留保存                  | 7                                              |
| <ul> <li>¥报管理</li> <li>工作台</li> <li>相余活动</li> <li>互迭活动</li> <li>文章内容</li> <li>文章列表<br/>发布文章</li> </ul>                                                                                                    | v8.1                          | + 添加—級分类<br>三                                                                      | ★获客<br>关<br>上级分类:<br>排 序:<br>图 标:                                                                                                    | <ul> <li>内容</li> <li>の</li> <li>不从属任何分类</li> <li>1</li> <li>第0</li> </ul>                                                                                                    | CRM        | //<br>//<br>//<br>//<br>//<br>////////////////////// | 0 配置                     | ♥ 情感 | 高城 * 分类名: 子名: 是否推                                                                                                    | <ul> <li>察: 靈情故引</li> <li>(で) 量</li> </ul>                                                                                                    | ۵۵<br>۲<br>۲               |            | ु 💽<br>अभ्रसिक्षक          | 7                                              |
| <ul> <li>         ・<br/>・<br/>・</li></ul>                                                                                                    | ¥<br>V8.1                     | + 添加-級分类<br>三 & 会员<br>文章分类 / 编辑分                                                   | ····································                                                                                                    | <ul> <li>内容</li> <li>の</li> <li>不从属任何分类</li> <li>1</li> <li>契3</li> <li>契3</li> </ul>                                                                                                    | CRM 東京     | 1999                                                 | ○ 配置                     | ♥ 情感 | ■ 商城 * 分类名: 子名: 是否推                                                                                                    | 你:         堅情故母           你:            (*):         ●           是         ●                                                                                                    | ش<br>ه<br>۲                |            | S<br>集组保存                  | 7 余记录<br>20220222 ~<br>) 运回列表                  |
| <ul> <li>・ 半級管理</li> <li>・ 工作台</li> <li>・ 相称活动</li> <li>・ 互助活动</li> <li>・ 立章列森</li> <li>・ 文章列表</li> <li>※ 次布文章</li> <li>・ 分泌現表</li> <li>※加分类</li> </ul>                                                                                                    | ¥<br>184<br>¥                 | + 添加—級分类<br>三                                                                      | <ul> <li>★ 获客</li> <li>送</li> <li>上级分类:</li> <li>排 序:</li> <li>図 标:</li> <li>分类简介:</li> </ul>                                                                                      | <ul> <li>日内容</li> <li>〇〇</li> <li>不从属任何分类</li> <li>1</li> <li>〇〇</li> <li>〇〇</li></ul>                                                                                                    | CRM 京都     | 79 Q 弘点                                              | ₹ 0 配置                   | ♥ 情感 | ■ 商城 *分类名: 子名: 是否推                                                                                                    | <ul> <li>察: 愛情故す</li> <li>察:</li> <li>() 是</li> </ul>                                                                                                    | G<br>F<br>合称               |            | 3<br>编辑保存                  | 7 余记录<br>20220222 ×<br>这回列表                    |
| <ul> <li>・</li> <li>・</li></ul>                                                                                                    | •<br>•81<br>•                 | + 添加-級分类<br>空 ふ 会員<br>文章分类 / 編編の                                                   | <ul> <li>▲ 获客</li> <li>送</li> <li>上级分类:</li> <li>排 序:</li> <li>图 标:</li> <li>密 标:</li> <li>分类简介:</li> <li>meta标题:</li> </ul>                                                       | <ul> <li>内容</li> <li>本从属任何分类</li> <li>1</li> <li>933</li> <li>933</li> </ul>                                                                                                    | CRM 東<br>文 | 199                                                  | ○ 配置                     | ♥ 情感 | <ul> <li>● 向城</li> <li>* 分类名:</li> <li>子名:</li> <li>是否推:</li> </ul>                                                                                                    | <ul> <li>察: 室情故</li> <li>察:</li> <li>() 是</li> </ul>                                                                                                    | ش<br>ه<br>۲                |            | 3 <b>(2</b> )<br>1944(9277 | 7 余记录<br>20220222 ~<br>) 运回列表                  |
| <ul> <li>・ 半級管理</li> <li>・ 工作台</li> <li>・ 相表活动</li> <li>・ 立章内语</li> <li>・ 文章の表</li> <li>・ 次章の表</li> <li>・ 次章の表</li> <li>・ 次章の表</li> <li>・ 次章の表</li> <li>・ 第加分楽</li> <li>・ 単页管理</li> <li>・ 御の書</li> </ul>                                                                                                    | *<br>1.8v                     | + 添加-級分类<br>⊆ ふ 会员<br>文章分类/ 編載分                                                    | ★ 获客<br>送<br>上级分类:<br>排 序:<br>図 标:<br>分类简介:<br>meta标题:                                                                                                    | ■ 内容 ② ○ 不从属任何分类 1 5000                                                                                                    | RM 東京      | 7多 급 站点                                              |                          | ♥ 情感 | <ul> <li>商城</li> <li>* 分类名</li> <li>子名:</li> <li>是否推</li> <li></li> <li></li> </ul>                                                                                                    | <ul><li>称: 室情故考</li><li>(で) 是</li></ul>                                                                                                    | G                          |            | 3 <b>《》</b> )<br>编辑保存      | 7 余记录<br>20220222 ×<br>)<br>这回列表               |
| <ul> <li>* ¥报管理</li> <li>・ 工作台</li> <li>・ 相余活动</li> <li>・ 互迭活动</li> <li>・ 互送活动</li> <li>・ 文章列表</li> <li>・ 次章列表</li> <li>・ 次章列表</li> <li>・ 次章の表</li> <li>・ 市政管理</li> <li>・ 回販客服</li> <li>・ 回販客服</li> <li>・ 回読客</li> </ul>                                                                                                    | •<br>•<br>•<br>•<br>•         | + 添加級分类<br>⊆ ▲ 会员<br>文章分类 / 鏡電分                                                    | <ul> <li>▲ 荻客</li> <li>美</li> <li>上级分美:</li> <li>排 序:</li> <li>図 标:</li> <li>分类简介:</li> <li>meta标题:</li> <li>meta描述:</li> </ul>                                                    | <ul> <li>内容</li> <li>不从属任何分类</li> <li>1</li> <li>933</li> </ul>                                                                                                    | CRM        | / / · · · · · · · · · · · · · · · · · ·              | <ul> <li>○ 配置</li> </ul> | ♥ 情感 | <ul> <li>● 向城</li> <li>* 分类名:</li> <li>子名:</li> <li>是否推</li> <li></li></ul>                                                                                                    | <ul> <li>宗: 室情故</li> <li>宗:</li> <li>() 是</li> </ul>                                                                                                    | 6)<br>5<br>() 音            |            | Santort                    | 7 余记录<br>20220222 ¥<br>) 适回列表                  |
| <ul> <li>* 半級管理</li> <li>* 上作台</li> <li>* 日表活动</li> <li>* 口意外容</li> <li>* 文章列表</li> <li>* 次章列表</li> <li>* 次章列表</li> <li>* 第次的発</li> <li>* 日気管理</li> <li>* 日気管理</li> <li>* 日気管理</li> <li>* 日気管理</li> <li>* 日気管理</li> </ul>                                                                                                    | *<br>V8.1<br>*<br>*<br>*      | + 添加-級分类<br>空 ふ 会员<br>文章分类/ 編編分                                                    | <ul> <li>上级分类:</li> <li>上级分类:</li> <li>排 序:</li> <li>図 标:</li> <li>分类简介:</li> <li>meta标题:</li> <li>meta描述:</li> </ul>                                                              | <ul> <li>内容</li> <li>の</li> <li>不从属任何分类</li> <li>1</li> <li>1<!--</th--><th>CRM 日東</th><th>79</th><th></th><th></th><th><ul> <li>育城</li> <li>* 分类名:</li> <li>子名:</li> <li>是否推</li> <li></li></ul></th><th>称: 愛情故3<br/>称:<br/>学: ④ 是</th><th>G<br/>5<br/>一 否</th><th></th><th>3 《》<br/>编辑保存</th><th>7 余记录<br/>20220222 ×<br/>)<br/>这回列表</th></li></ul>                                                                                                    | CRM 日東     | 79                                                   |                          |      | <ul> <li>育城</li> <li>* 分类名:</li> <li>子名:</li> <li>是否推</li> <li></li></ul>                                                                                                    | 称: 愛情故3<br>称:<br>学: ④ 是                                                                                                    | G<br>5<br>一 否              |            | 3 《》<br>编辑保存               | 7 余记录<br>20220222 ×<br>)<br>这回列表               |
| <ul> <li>* 半級管理</li> <li>* 年級管理</li> <li>* 工作台</li> <li>* 日奈活动</li> <li>* 互章列表</li> <li>* 文章列表</li> <li>* 文章列表</li> <li>* 文章列表</li> <li>* 第加分类</li> <li>* 印页管理</li> <li>* 印版畜艇</li> <li>* 印読査</li> <li>* 日記管理</li> <li>* 动态管理</li> <li>* 动态管理</li> <li>* 初応管理</li> <li>* 初応管理</li> </ul>                                                                                                    | v8.1                          | + 添加—級分类<br>至 ▲ 会员<br>文章分类 / 鏡碼分<br>「                                              | <ul> <li>▲ 获客</li> <li>美</li> <li>上级分美:</li> <li>排 序:</li> <li>図 标:</li> <li>分类简介:</li> <li>meta标题:</li> <li>meta插述:</li> <li>meta关键词:</li> </ul>                                  | <ul> <li>日内容</li> <li>〇〇</li> <li>不从属任何分美</li> <li>1</li> <li>〇〇</li> <li>〇〇</li></ul>                                                                                                    | CRM 2 %    | 796                                                  | () 配置                    | ♥ 情感 | <ul> <li>高城</li> <li>*分类名</li> <li>子名:</li> <li>是否推</li> <li>点</li> <li>点</li> <li>点</li> </ul>                                                                                                    | <ul> <li>察: 愛情故引</li> <li>察:</li> <li>() 是</li> </ul>                                                                                                    | G<br>5<br>〇 音              |            | G Print                    | 7 余记录<br>20220222 ×<br>这回列表                    |
| <ul> <li>* 半級管理</li> <li>* 年級管理</li> <li>* 工作台</li> <li>* 日表活动</li> <li>* 口意动动</li> <li>* 口意动动</li> <li>* 文章列表</li> <li>* 次章列表</li> <li>* 次章列表</li> <li>* 次章列表</li> <li>* 第二、第二、第二、第二、第二、第二、第二、第二、第二、第二、第二、第二、第二、第</li></ul>                                                                                                    | *<br>VB.1<br>*<br>*<br>*<br>* | + 添加-級分类<br>三 ふ 会員<br>文章分类 / 編編分                                                   | <ul> <li>▲ 获客</li> <li>送</li> <li>上级分类:</li> <li>排 序:</li> <li>図 标:</li> <li>の关前介:</li> <li>meta标题:</li> <li>meta标题:</li> <li>meta描述:</li> </ul>                                   | <ul> <li>内容</li> <li>不从属任何分类</li> <li>1</li> <li>死</li> <li>(多个关键词请使<br/>文章列表页:</li> </ul>                                                                                                    | CRM 東京     | 79                                                   |                          |      | <ul> <li>● 南城</li> <li>* 分类名:</li> <li>子名:</li> <li>是否能</li> <li></li></ul>                                                                                                    | <ul><li>際: 愛情故</li><li>(で) 是</li></ul>                                                                                                    | ش<br>s                     |            | 3 <b>《》</b> )<br>编辑        | 7 余记录<br>2022022 ×<br>)<br>〕 送回列表              |
| <ul> <li>* ¥級管理</li> <li>* 工作台</li> <li>* 日余活动</li> <li>● 互流活动</li> <li>● 立章列表</li> <li>※ 文章列表</li> <li>※ 次章列表</li> <li>* ○ 章列表</li> <li>※ 加分类</li> <li>● 可能名服</li> <li>● 可能名服</li> <li>● 同能名階理</li> <li>● 同能管理</li> <li>● 同能管理</li> <li>● 認知常管理</li> <li>● 認知常管理</li> <li>● 認知常管理</li> <li>● 認知常管理</li> <li>● 認知常管理</li> <li>● 認知常者理</li> <li>● 認知常者理</li> <li>● 認知常者理</li> <li>● 認知常者理</li> </ul>                                                                                                    | v8.1                          | + 添加-級分类<br>文章分类 / 編編分<br>()<br>()<br>()<br>()<br>()<br>()<br>()<br>()<br>()<br>() |                                                                                                    | <ul> <li>内容</li> <li>不从属任何分类</li> <li>1</li> <li>交流</li> <li>交流</li> <li>(多个关键问请使<br/>文章列表页:</li> <li>文章内容页:</li> </ul>                                                                                                    | CRM 象 2    | 傍 Q 站点                                               |                          |      | <ul> <li>一 向城</li> <li>* 分类名:</li> <li>子 名 I</li> <li>是否推進</li> <li>※</li> <li>※</li> <li>※</li> <li>.</li> <li>.</li></ul> | 家:     靈情故引       (*)     (*)       (*)     (*)                                                                                                    | а<br>а<br>а                |            | galer                      | 7 余记录<br>20220222 ×<br>这回列表                    |
| <ul> <li>* 半級管理</li> <li>* 年級管理</li> <li>* 工作台</li> <li>* 日法活动</li> <li>* 口道法动容</li> <li>* 口道法动容</li> <li>* 文章列表</li> <li>* 次章列表</li> <li>* 次章利表</li> <li>* 方米列表</li> <li>* 日本、</li> <li>* 日本、&lt;</li></ul>                                 | VB.1                          | + 添加-級分类<br>空 ふ 会員<br>文章分类 / 編編分<br>「                                              | <ul> <li>▲ 荻客</li> <li>※</li> <li>上级分类:</li> <li>排 序:</li> <li>図 标:</li> <li>⑦ 天前介:</li> <li>meta标题:</li> <li>meta标题:</li> <li>meta横斌:</li> <li>iata关键词:</li> <li>指定模板:</li> </ul> | <ul> <li>内容</li> <li>不从属任何分类</li> <li>1</li> <li>933</li> <li>935</li> <li>935</li></ul>                                                                                                    | CRM 東京     | 199                                                  |                          |      | <ul> <li>● 向城</li> <li>* 分类名</li> <li>子名</li> <li>是否推</li> <li></li> <li>&lt;</li></ul>                                 | <ul><li>     密告は</li><li>     マット</li><li>     マット</li><li>          ・</li><li>           ・</li><li>           ・</li><li>           ・</li><l< th=""><th>ि<br/>इ<br/>ह</th><th></th><th>3 SANGERT</th><th>7 余记录<br/>2022022 ¥<br/></th></l<></ul> | ि<br>इ<br>ह                |            | 3 SANGERT                  | 7 余记录<br>2022022 ¥<br>                         |
| <ul> <li>* ¥級管理</li> <li>* 正作台</li> <li>* 日奈活动</li> <li>* 口京内容</li> <li>* 文京列表</li> <li>* 文京列表</li> <li>* 文京列表</li> <li>* (第一次)</li> <li>* (第一次)</li> <li>* (第二次)</li> <li>* (第二次)</li> <li>*</li></ul> |                               | + 添加-級分类<br>文章分类 / 編編分<br>()<br>()<br>()<br>()<br>()<br>()<br>()<br>()<br>()<br>() |                                                                                                    | <ul> <li>内容</li> <li>不从属任何分类</li> <li>1</li> <li>(90)</li> <li>(90)</li> <li< th=""><th>CRM 東京</th><th>修<br/>マ</th><th></th><th></th><th><ul> <li>● 商城</li> <li>* 分类名:</li> <li>子名:</li> <li>是否推</li> <li></li></ul></th><th><ul> <li>察: 壁摘故3</li> <li>察: ●</li> <li>摩: ● 是</li> </ul></th><th>G<br/>E<br/>E<br/>E<br/>E<br/>E</th><th></th><th></th><th>7 余记录<br/>20220222 ×<br/>这回列表</th></li<></ul> | CRM 東京     | 修<br>マ                                               |                          |      | <ul> <li>● 商城</li> <li>* 分类名:</li> <li>子名:</li> <li>是否推</li> <li></li></ul>                                                                                                    | <ul> <li>察: 壁摘故3</li> <li>察: ●</li> <li>摩: ● 是</li> </ul>                                                                                                    | G<br>E<br>E<br>E<br>E<br>E |            |                            | 7 余记录<br>20220222 ×<br>这回列表                    |
| <ul> <li>* ¥报管理</li> <li>* 年報管理</li> <li>* 工作台</li> <li>4 日余活动</li> <li>5 互章内容</li> <li>2 文章列表</li> <li>2 文章列表</li> <li>※加分米</li> <li>* 和の登</li> <li>* 印数</li> <li>* 印数</li> </ul>                                                                                                    | V8.1                          | + 添加-級分类<br>空 ふ 会員<br>文章分类 / 編編の<br>「                                              | <ul> <li>▲ 荻客</li> <li>※</li> <li>上级分关:</li> <li>排 序:</li> <li>図 标:</li> <li>の关前介:</li> <li>meta标题:</li> <li>meta境趣:</li> <li>ineta关键词:</li> <li>指定模板:</li> </ul>                  | 中容 不从属任何分类 1 (多个关键词请使 文章列表页: 文章内春页:                                                                                                    | CRM 2 %    | 1多 Q 站点<br>高开)<br>mplets/making/                     |                          |      | ● 商城 * 分类名:<br>子名 =<br>是否推                                                                                                    | <ul> <li>察: 壁情故頃</li> <li>察: </li> <li>テ: ・</li> <li>・</li> <li>・</li></ul>                                                                                                    | ۵۵<br>۲<br>۲               |            | 3 States                   | 7 余记录<br>20220222 ×<br>1<br>1<br>1<br>5<br>日列表 |

# 7. 添加分类

在后台管理>内容>文章内容>添加分类中可以添加新的分类以及对新分类名称进行编辑, 也可以对分类的图标、推荐状态等进行操作编辑,编辑完成点击添加保存即可完成分类的添加。

| 工作台 v8.1                   | 三 上 会员 上 获客     | ■ 内容 ③ CRM 国 财务 □ 站点 ④ 配置 ♥ 情感 | 感 🖻 商城 👘 🖓 2023        | 20222 🗸 |
|----------------------------|-----------------|--------------------------------|------------------------|---------|
| ♥ 相亲活动 ▼                   | 文章分类 / 添加分类     |                                | 添加保存                   | 返回列表    |
| <ul> <li>互选活动</li> </ul>   |                 |                                |                        |         |
| 文章内容 ▲                     | 上级分类:           | 选择分类 🗸                         | * 分类名称:                |         |
| 文章列表                       | 排 序:            | 4                              | 子名称:                   |         |
| 发布文章                       | 图 标:            |                                | 是否推荐: 〇 景 • 否          |         |
| 分类列表                       |                 |                                |                        |         |
| 添加分类                       | 分类简介:           |                                |                        |         |
| ■ 单页管理                     | metalizer:      |                                |                        |         |
| 团队客服 ▼                     | The constants - |                                |                        |         |
| 🗣 留言管理 🛛 🔻                 | meta描述:         |                                |                        |         |
| 6 日记管理 ▼                   |                 |                                |                        |         |
| ⑤ 动态管理 ▼                   | meta关键词:        |                                | ∥ (多个关键词请使用英文逗号""隔开)   |         |
| □ 视频管理 🛛 🔻                 |                 | 文章列表页: tpl/templets/making/    | .tpl                   |         |
| ◎ 话题管理 🛛 👻                 | 指定模板:           | 文章内容页: tpl/templets/making/    | .tpl                   |         |
| ■ 成功案例 ▼                   |                 |                                |                        |         |
| \$\$ 征婚管理   ▼              |                 |                                |                        |         |
|                            |                 |                                |                        |         |
|                            |                 |                                |                        |         |
| ▲ 华报管理 ▼                   |                 | 添加保存                           |                        |         |
| 工作台 v8.1                   | 드 🎝 会员 🛔 获客     | ■ 内容 @ CRM 国财务 □ 站点 ● 配置 ♥ 情感  | · 西南城                  | 20222 🗸 |
| ● 相亲活动 ▼                   | 文章分类 / 添加分类     |                                | States a               | 医回列表    |
| <ul> <li>♥ 互洗活动</li> </ul> |                 |                                |                        |         |
| ■ 文章内容 ▲                   | 上级分类:           | 选择分类 ~                         | * 分类名称:                |         |
| 文章列表                       | 排 序:            | 不从属任何分类                        | 子名称:                   |         |
| 发布文章                       | 图 标:            | ★    0.1 %                     | 是否推荐: 〇 月 ④ 不          |         |
| 分类列表                       |                 | 十三级分类3                         |                        |         |
| 添加分类                       | 分类简介:           | 日報279年<br>          五级分类       |                        |         |
| ■ 单页管理 🛛 👻                 |                 | 婿恋课堂                           | <i>m</i>               |         |
| ● 团队客服 🗸                   | metationed .    | 情感天地                           | <i>li</i>              |         |
| 🗣 留言管理 🛛 🔻                 | meta描述:         |                                |                        |         |
| 6 日记管理 ▼                   |                 |                                |                        |         |
| ○ 动态管理 🗸 🗸                 | meta关键词:        |                                | // (多个关键词请使用英文逗号"。"隔开) |         |
| 🖸 视频管理 🛛 👻                 |                 | 文章列表页: tpl/templets/making/    | .tpl                   |         |
| ◎ 话题管理 🛛 🔻                 | 指定模板:           | 文章内容页: tpl/templets/making/    | .tpl                   |         |
| ■ 成功案例 ▼                   |                 |                                |                        |         |
| 群 征婚管理 ▼                   |                 |                                |                        |         |
| ◆ 约会管理                     |                 |                                |                        |         |
| ⑦ 防骗文章 ▼                   |                 |                                |                        |         |
| 🧵 举报管理 🛛 ▼                 |                 | 添加保存                           |                        |         |
|                            |                 |                                |                        |         |

奥壹科技 2022 年 4 月